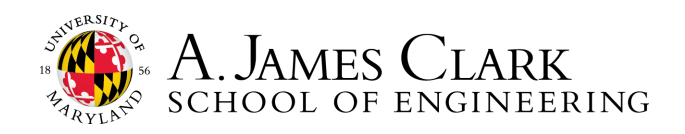

# HOW TO SUBMIT AN EXPERIENCE ON HANDSHAKE (CPT)

Please follow these directions if you are an international student applying for ENCO enrollment for CPT. Note, this process is not assurance of your I-20 approval. It only provides permission to enroll in ENCO. Do not begin work until you receive your updated I-20 with employment dates from ISSS. Further directions will be provided after you follow the process outlined below.

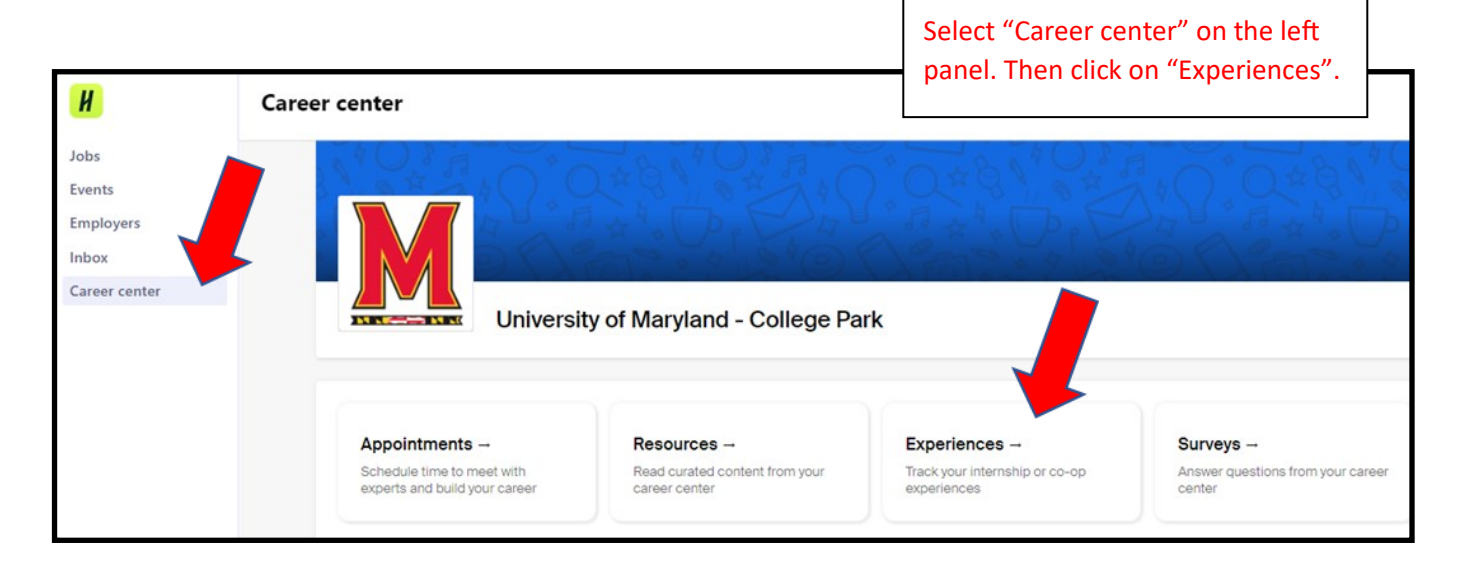

| H             | £ @                                                                                                    |
|---------------|----------------------------------------------------------------------------------------------------|
| Jobs          | Experiences Submit an Experience                                                                        |
| Events        |                                                                                                    |
| Employers     |                                                                                                    |
| Inbox 1       | You have not recorded any experiences yet. Record the experience here when you are hired for a position |
| Career center | Submit an Experience                                                                                    |
|               |                                                                                                    |
|               |                                                                                                    |
|               | You can select the blue button or the                                                                   |
|               | tab at the top of the page labeled                                                                      |
| L             | "Submit an Experience".                                                                                 |

| Experiences    | Submit an Experience                | Choose "ENGR ENCO Enrollment<br>for CPT". |
|----------------|-------------------------------------|-------------------------------------------|
| Details        |                                     |                                           |
| * Experience t | emplate                             |                                           |
| Select a temp  | plate                               | •                                         |
| ENGR ENCO      | Approval for Co-                    |                                           |
| ENGR ENCO      | Enrollment for CPT                  |                                           |
| UNIV099: Inte  | ernship Seminar - Learning Contract |                                           |
|                |                                     |                                           |

| * Term        | Select the appropriate term for your<br>internship. Note, that you must submit |
|---------------|--------------------------------------------------------------------------------|
| Select a term | semester, even if you will continue                                            |
| Summer 2023   | working for the same employer in subsequent semesters.                         |
| Winter 2024   |                                                                                |
| Fall 2023     |                                                                                |

|                                                            | Begin filling out the form. |
|------------------------------------------------------------|-----------------------------|
| organization                                               |                             |
| * Organization                                             |                             |
| Engineering Firm                                           | ×                           |
| Organizations may be an employer, institution, or program. |                             |
| Location                                                   |                             |
| 1131 Martin Hall                                           |                             |
| Industry                                                   |                             |
| Select an industry                                         |                             |
| Phone number                                               |                             |
| 410-410-                                                   |                             |
| * Email                                                    |                             |
| careerenor@upd.edu                                         |                             |

| htemship x or other learning opportunities. epartment  2029-07-10 ) 2023-08-10 )  2029-07-10 ) 2023-08-10 )  2029-07-10 ) 2023-08-10 )  2029-07-10 ) 2023-08-10 )  2029-07-10 ) 2023-08-10 )  2029-07-10 ) 2023-08-10 )  2029-07-10 ) 2023-08-10 )  2029-07-10 ) 2023-08-10 )  2029-07-10 ) 2023-08-10 )  2029-07-10 )  2029-07-10 )  2029-07-10 )  2029-07-10 )  2029-07-10 )  2029-07-10 )  2029-07-10 )  2029-07-10 )  2029-07-10 )  2029-07-10 )  2029-07-10 )  2029-07-10 )  2029-07-10 )  2029-07-10 )  2029-07-10 )  2029-07-10 )  2029-07-10 )  2029-07-10 )  2029-07-10 )  2029-07-10 )  2029-07-10 )  2029-07-10 )  2029-07-10 )  2029-07-10 )  2029-07-10 )  2029-07-10 )  2029-07-10 )  2029-07-10 )  2029-07-10 )  2029-07-10 )  2029-07-10 )  2029-07-10 )  2029-07-10 )  2029-07-10 )  2029-07-10 )  2029-07-10 )  2029-07-10 )  2029-07-10 )  2029-07-10 )  2029-07-10 )  2029-07-10 )  2029-07-10 )  2029-07-10 )  2029-07-10 )  2029-07-10 )  2029-07-10 )  2029-07-10 )  2029-07-10 )  2029-07-10 )  2029-07-10 )  2029-07-10 )  2029-07-10 )  2029-07-10 )  2029-07-10 )  2029-07-10 )  2029-07-10 )  2029-07-10 )  2029-07-10 )  2029-07-10 )  2029-07-10 )  2029-07-10 )  2029-07-10 )  2029-07-10 )  2029-07-10 )  2029-07-10 )  2029-07-10 )  2029-07-10 )  2029-07-10 )  2029-07-10 )  2029-07-10 )  2029-07-10 )  2029-07-10 )  2029-07-10 )  2029-07-10 )  2029-07-10 )  2029-07-10 )  2029-07-10 )  2029-07-10 )  2029-07-10 )  2029-07-10 )  2029-07-10 )  2029-07-10 )  2029-07-10 )  2029-07-10 )  2029-07-10 )  2029-07-10 )  2029-07-10 )  2029-07-10 )  2029-07-10 )  2029-07-10 )  2029-07-10 )  2029-07-10 )  2029-07-10 )  2029-07-10 )  2029-07-10 )  2029-07-10 )  2029-07-10 )  2029-07-10 )  2029-07-10 )  2029-07-10 )  2029-07-10 )  2029-07-10 )  2029-07-10 )  2029-07-10 )  2029-07-10 )  2029-07-10  2029-07-10 )  2029-07-10  2029-07-10 )  2029-07-10  2029-07-10  2029-07-10  2029-07-10  2029-07-10  2029-07-10  2029-07-10  2029-07-10  2029-07-10  2029-07-10  2029-07-10  2029-07-10  2029-07-10  2029-07-10  2029-07-10  2029-07-10  2029-07-10  2029-07-10  2029-07-10 |
|----------------------------------------------------------------------------------------------------|
| xperiences may be specific jobs, internships, or other learning opportunities.  epartment  2023-07-10  2023-07-10  2023-07-10  2023-07-10  2023-07-10  2023-07-10  2023-07-10  2023-07-10  2023-07-10  2023-07-10  2023-07-10  2023-07-10  2023-07-10  2023-07-10  2023-07-10  2023-07-10  2023-07-10  2023-07-10  2023-07-10  2023-07-10  2023-07-10  2023-07-10  2023-07-10  2023-07-10  2023-07-10  2023-07-10  2023-07-10  2023-07-10  2023-07-10  2023-07-10  2023-07-10  2023-07-10  2023-07-10  2023-07-10  2023-07-10  2023-07-10  2023-07-10  2023-07-10  2023-07-10  2023-07-10  2023-07-10  2023-07-10  2023-07-10  2023-07-10  2023-07-10  2023-07-10  2023-07-10  2023-07-10  2023-07-10  2023-07-10  2023-07-10  2023-07-10  2023-07-10  2023-07-10  2023-07-10  2023-07-10  2023-07-10  2023-07-10  2023-07-10  2023-07-10  2023-07-10  2023-07-10  2023-07-10  2023-07-10  2023-07-10  2023-07-10  2023-07-10  2023-07-10  2023-07-10  2023-07-10  2023-07-10  2023-07-10  2023-07-10  2023-07-10  2023-07-10  2023-07-10  2023-07-10  2023-07-10  2023-07-10  2023-07-10  2023-07-10  2023-07-10  2023-07-10  2023-07-10  2023-07-10  2023-07-10  2023-07-10  2023-07-10  2023-07-10  2023-07-10  2023-07-10  2023-07-10  2023-07-10  2023-07-10  2023-07-10  2023-07-10  2023-07-10  2023-07-10  2023-07-10  2023-07-10  2023-07-10  2023-07-10  2023-07-10  2023-07-10  2023-07-10  2023-07-10  2023-07-10  2023-07-10  2023-07-10  2023-07-10  2023-07-10  2023-07-10  2023-07-10  2023-07-10  2023-07-10  2023-07-10  2023-07-10  2023-07-10  2023-07-10  2023-07-10  2023-07-10  2023-07-10  2023-07-10  2023-07-10  2023-07-10  2023-07-10  2023-07-10  2023-07-10  2023-07-10  2023-07-10  2023-07-10  2023-07-10  2023-07-10  2023-07-10  2023-07-10  2023-07-10  2023-07-10  2023-07-10  2023-07-10  2023-07-10  2023-07-10  2023-07-10  2023-07-10  2023-07-10  2023-07-10  2023-07-10  2023-07-10  2023-07-10  2023-07-10  2023-07-10  2023-07-10  2023-07-10  2023-07-10  2023-07-10  2023-07-10  2023-07-10  2023-07-10  2023-07-10  2023-07-10  2023-07-10  2023-07-10  2023-07-10  2023-07-10  |
| epartment  Date  2023-07-10  2023-08-10  2023-08-10  2023-08-10  2023-08-10  2023-08-10  2023-08-10  2023-08-10  2023-08-10  2023-08-10  2023-08-10  2023-08-10  2023-08-10  2023-08-10  2023-08-10  2023-08-10  2023-08-10  2023-08-10  2023-08-10  2023-08-10  2023-08-10  2023-08-10  2023-08-10  2023-08-10  2023-08-10  2023-08-10  2023-08-10  2023-08-10  2023-08-10  2023-08-10  2023-08-10  2023-08-10  2023-08-10  2023-08-10  2023-08-10  2023-08-10  2023-08-10  2023-08-10  2023-08-10  2023-08-10  2023-08-10  2023-08-10  2023-08-10  2023-08-10  2023-08-10  2023-08-10  2023-08-10  2023-08-10  2023-08-10  2023-08-10  2023-08-10  2023-08-10  2023-08-10  2023-08-10  2023-08-10  2023-08-10  2023-08-10  2023-08-10  2023-08-10  2023-08-10  2023-08-10  2023-08-10  2023-08-10  2023-08-10  2023-08-10  2023-08-10  2023-08-10  2023-08-10  2023-08-10  2023-08-10  2023-08-10  2023-08-10  2023-08-10  2023-08-10  2023-08-10  2023-08-10  2023-08-10  2023-08-10  2023-08-10  2023-08-10  2023-08-10  2023-08-10  2023-08-10  2023-08-10  2023-08-10  2023-08-10  2023-08-10  2023-08-10  2023-08-10  2023-08-10  2023-08-10  2023-08-10  2023-08-10  2023-08-10  2023-08-10  2023-08-10  2023-08-10  2023-08-10  2023-08-10  2023-08-10  2023-08-10  2023-08-10  2023-08-10  2023-08-10  2023-08-10  2023-08-10  2023-08-10  2023-08-10  2023-08-10  2023-08-10  2023-08-10  2023-08-10  2023-08-10  2023-08-10  2023-08-10  2023-08-10  2023-08-10  2023-08-10  2023-08-10  2023-08-10  2023-08-10  2023-08-10  2023-08-10  2023-08-10  2023-08-10  2023-08-10  2023-08-10  2023-08-10  2023-08-10  2023-08-10  2023-08-10  2023-08-10  2023-08-10  2023-08-10  2023-08-10  2023-08-10  2023-08-10  2023-08-10  2023-08-10  2023-08-10  2023-08-10  2023-08-10  2023-08-10  2023-08-10  2023-08-10  2023-08-10  2023-08-10  2023-08-10  2023-08-10  2023-08-10  2023-08-10  2023-08-10  2023-08-10  2023-08-10  2023-08-10  2023-08-10  2023-08-10  2023-08-10  2023-08-10  2023-08-10  2023-08-10  2023-08-10  2023-08-10  2023-08-10  2023-08-10  2023-08-10  2023-08-10  2023-08-10  2023-08-10  2 |
| Date 2023-07-10 2023-08-10 2023-08-10 2023-0 |
| Date   202-07-10   i   2023-07-10   i   2023-07-10   i   sperince type                                                                                                    |
| 2023-07-10  2023-08-10  2023-08-10  2023-08-10  2023-08-10  2023-08-10  2023-08-10  2023-08-10  2024-08-10  2024-08-10  2024-08-10  2024-08-10  2024-08-10  2024-08-10  2024-08-10  2024-08-10  2024-08-10  2024-08-10  2024-08-10  2024-08-10  2024-08-10  2024-08-10  2024-08-10  2024-08-10  2024-08-10  2024-08-10  2024-08-10  2024-08-10  2024-08-10  2024-08-10  2024-08-10  2024-08-10  2024-08-10  2024-08-10  2024-08-10  2024-08-10  2024-08-10  2024-08-10  2024-08-10  2024-08-10  2024-08-10  2024-08-10  2024-08-10  2024-08-10  2024-08-10  2024-08-10  2024-08-10  2024-08-10  2024-08-10  2024-08-10  2024-08-10  2024-08-10  2024-08-10  2024-08-10  2024-08-10  2024-08-10  2024-08-10  2024-08-10  2024-08-10  2024-08-10  2024-08-10  2024-08-10  2024-08-10  2024-08-10  2024-08-10  2024-08-10  2024-08-10  2024-08-10  2024-08-10  2024-08-10  2024-08-10  2024-08-10  2024-08-10  2024-08-10  2024-08-10  2024-08-10  2024-08-10  2024-08-10  2024-08-10  2024-08-10  2024-08-10  2024-08-10  2024-08-10  2024-08-10  2024-08-10  2024-08-10  2024-08-10  2024-08-10  2024-08-10  2024-08-10  2024-08-10  2024-08-10  2024-08-10  2024-08-10  2024-08-10  2024-08-10  2024-08-10  2024-08-10  2024-08-10  2024-08-10  2024-08-10  2024-08-10  2024-08-10  2024-08-10  2024-08-10  2024-08-10  2024-08-10  2024-08-10  2024-08-10  2024-08-10  2024-08-10  2024-08-10  2024-08-10  2024-08-10  2024-08-10  2024-08-10  2024-08-10  2024-08-10  2024-08-10  2024-08-10  2024-08-10  2024-08-10  2024-08-10  2024-08-10  2024-08-10  2024-08-10  2024-08-10  2024-08-10  2024-08-10  2024-08-10  2024-08-10  2024-08-10  2024-08-10  2024-08-10  2024-08-10  2024-08-10  2024-08-10  2024-08-10  2024-08-10  2024-08-10  2024-08-10  2024-08-10  2024-08-10  2024-08-10  2024-08-10  2024-08-10  2024-08-10  2024-08-10  2024-08-10  2024-08-10  2024-08-10  2024-08-10  2024-08-10  2024-08-10  2024-08-10  2024-08-10  2024-08-10  2024-08-100 2024-08-100 2024-08-100 2024-08-100 2024-08-100 2024-08-100 2024-08-100 2024-08-100 2024-08-100 2024-08-100 2024-08-100 2024-08-100 2024-08-100 2024-0 |
| sperience type     Select an experience type     mployment type     Select an employment type     Select an employment type     Select an employment type     Solary     Solary     Solar                                                                                                    |
| Select an experience type     mployment type     Select an employment type     Select an employment type <tr< td=""></tr<>                                                                                                    |
| mployment type Select an employment type Salary Solor Solor  |
| Select an employment type  Select an employment type  Solary  Solor  ay period b hourly b monthly b yearly  ffer date  ywy-mm-dd                                                                                                    |
| Salary Salary  2000 ay period ) hourly ) monthly ) yearly  ffer date  ywy-mm-dd                                                                                                    |
| Salary Salary  2000  ay period b hourly b monthly b yearly  ffer date  ywy-mm-dd                                                                                                    |
| \$ 2000     ay period     > hourly   > monthly   > yearly     #fer date     ywy-mm-dd                                                                                                    |
| ay period<br>) hourly<br>) monthly<br>) yearly<br>ffer date<br>yyyy-mm-dd                                                                                                    |
| ) hourly<br>) monthly<br>) yearly<br>ffer date<br>yyyy-mm-dd                                                                                                    |
| ) monthly<br>) yearly<br>ffer date<br>yyyy-mm-dd                                                                                                    |
| ) yearly<br>ffer date<br>yyyy-mm-dd                                                                                                    |
| ffer date                                                                                                    |
| yyy-mm-dd                                                                                                    |
|                                                                                                    |
| ffar acconted                                                                                                    |
| ) Yes                                                                                                    |
| ) No                                                                                                    |
| ) Undecided                                                                                                    |
| Note that this box automatically                                                                                                    |
| Add experience to profile?                                                                                                    |
|                                                                                                    |

| eviewer cor                                               | ntact information                                                                                              |                                                                                                    |
|-----------------------------------------------------------|----------------------------------------------------------------------------------------------------|----------------------------------------------------------------------------------------------------|
| Please list the e<br>preferred, but a<br>terms of your ir | email and name of your Company Su<br>Company Representative is accept<br>Iternship for CPT. Please confirm you | pervisor below to begin your CPT approval process. Your Company Supervisor is able. The individual you list here will receive an email asking them to confirm the are listing the correct individual prior to submitting this form. |
| Email Address                                             |                                                                                                    |                                                                                                    |
| esolovey@umd.edu                                          | 1                                                                                                    |                                                                                                    |
| An approver with this Name                                | email address already exists. If you believe the belo                                                          | w name is incorrect, contact your career center office to have it changed.                                                                                                    |
| Lizzy                                                     | Solovey                                                                                                    | Start by writing your company supervisor's                                                                                                    |
|                                                           |                                                                                                    | email address. If they are already on                                                                                                    |
|                                                           |                                                                                                    | Handshake, their Name will autofill. If not.                                                                                                    |
|                                                           |                                                                                                    | please write their name. Individuals listed                                                                                                    |
|                                                           |                                                                                                    | please write their fiditie. Individuals listed                                                                                                    |
|                                                           |                                                                                                    | here do NOT need to have a Handshake                                                                                                    |

account.

| General                                                                                                    | We have created a custom form with                                                                     |
|----------------------------------------------------------------------------------------------------|----------------------------------------------------------------------------------------------------|
| About You * UID Number                                                                                                    | several pages to capture additional<br>required information. Click "Next<br>Page" to get to each page. |
| <ul> <li>Degree</li> <li>BS</li> <li>MS (If you are a Master's thesis student taking only credits of 799, the internship can only be authorized if necessary for PhD (If you are a PhD student that has finished all required course work and/or advanced to candidacy (registered for a completion of dissertation)</li> </ul> | r the completion of thesis)<br>398 or 899), the internship can only be authorized if necessary for the |
| * Major                                                                                                    |                                                                                                    |
| * Expected Graduate Date (MM/YY)                                                                                                    |                                                                                                    |
| * My GPA is at least a 2.0 (for B.S.) or 3.0 (for M.S./PhD)                                                                                                    |                                                                                                    |
| ○ No                                                                                                    | Next Page                                                                                              |
|                                                                                                    | J                                                                                                    |
| General                                                                                                    | This screen asks you to repeat your                                                                    |
| About Your Supervisor * Supervisor Name                                                                                                    | it was a different individual whose                                                                    |
| Veronica Perrigan                                                                                                    |                                                                                                    |
| * Supervisor Title Director                                                                                                    |                                                                                                    |
|                                                                                                    | Go Back Next Page                                                                                      |
| General                                                                                                    |                                                                                                    |
| About the Job<br>Students must complete this Learning Goals section before submitting their Experience to Engineering Career Services. Ho<br>University of Maryland?                                                                                                    | w does this internship relate to your major program of study at the                                    |
| What type of position is this?     In Person     Remote/Virtual                                                                                                    |                                                                                                    |
| Hybrid     Touring the Fall/Spring, F-1 students may only work 20 hours/week. Please confirm your hours below:                                                                                                    |                                                                                                    |
| <ul> <li>Fall/Spring Semester: no more than 20 hours/week</li> <li>Summer/Winter: up to 40+ hours/week</li> </ul>                                                                                                    |                                                                                                    |
| * Learning Goals: How does this internship relate to your major program of study at the University of Maryland? Ple                                                                                                    | ase provide 3-4 sentences.                                                                             |
| This connects to my major because                                                                                                    |                                                                                                    |
|                                                                                                    | Go Back Next Page                                                                                      |

#### General

#### Requirements

About the Job: For this internship/co-op experience, the student will engage in professional-level employment. The employer has provided the student with a description of their duties as an intern/co-op, which relate to the student's program of study at the University of Maryland. The supervisor will provide student employee with training, guidance and direction, and will not make any offer of employment which would be in conflict with the student's academic commitments. As the student gains experience and expertise, the supervisor may provide increased levels of responsibility. The student must register for ENCO 099/098 before beginning work, will maintain satisfactory academic progress while enrolled in the co-op/internship experience, and agrees to work for the period of time outlined in the enclosed offer letter and approved by UMD Engineering Career Services. Students on F-1 visas may only begin work after CPT work authorization is approved by UMD International Student & Scholar Services (ISSS).

\* By typing out my FULL name below, I confirm I have read and understood the requirements outlined.

Lizzy Solovey

| General                                                                                                    |                                                                                                    |
|----------------------------------------------------------------------------------------------------|----------------------------------------------------------------------------------------------------|
| ENCO Enrollment                                                                                                    |                                                                                                    |
| ENCO Agreement (You MUST read the information at the following link before completing th * By typing out my FULL name below, I confirm I have read and understood this agree \$30 in Summer II/Winter to enroll in ENCO 098. | iis page): go.umd.edu/engrcptagree (Do not sign the pdf itself; you will sign below).<br>ement (go.umd.edu/ecscptagree) and will pay \$78 to UMD in Fall/Spring for ENCO 099 and |
| Lizzy Solovey                                                                                                    | Go Back Next Page                                                                                                    |
|                                                                                                    |                                                                                                    |
|                                                                                                    | Once you complete all the pages in the form                                                                                                    |

| General |  |
|---------|--|
|         |  |

## click "Submit an experience".

Go Back

Next Page

#### Offer Letter

Please note you MUST upload your Offer Letter under the "Attachments" section on the next screen. There is a sample offer letter for you to follow. Your offer letter must contain ALL components outlined in the sample offer letter. Your offer letter MUST adhere to the dates outlined on: go.umd.edu/cptdeadlines

\* By typing out my FULL name below, I confirm I have read and understood the requirements for uploading my offer letter (I MUST upload my Offer Letter under the "Attachments" section on the next screen. My offer letter must contain ALL components outlined in the sample offer letter. My offer letter MUST adhere to the dates outlined on: go.umd.edu/cptdeadlines).

Lizzy Solovey

\* indicates required field

Go Back

nit an experienc

|                                                                                                    |                                                     |                                                                                                    | Com                                                                                                    | ments and Activity                                                                                                    |                                                         | Lear                                                         | ning Objectives                              |                         |
|----------------------------------------------------------------------------------------------------|-----------------------------------------------------|----------------------------------------------------------------------------------------------------|----------------------------------------------------------------------------------------------------|----------------------------------------------------------------------------------------------------|---------------------------------------------------------|--------------------------------------------------------------|----------------------------------------------|-------------------------|
| TEMPLATE<br>ENGR Student Experience CPT Work<br>Authorization (Lizzy Test)                                                                                                    | NAME<br>Lizzy Solor<br>SCHOOL                       | ent                                                                                                    |                                                                                                    | cu<br>Ma                                                                                                    | RRENT SCHOO<br>asters                                   | DL YEAR                                                      |                                              |                         |
| Attachments                                                                                                    | University                                          | of Maryland - College I                                                                                                    | Park                                                                                                    |                                                                                                    |                                                         |                                                              |                                              |                         |
| CPT Sample Offer Let<br>PDF (333 KB)                                                                                                    | TITLE:<br>Intern<br>DEPARTMEI                       | ience                                                                                                    |                                                                                                    | sa<br>\$1:<br>ex                                                                                                    | lary<br>5.00 (hourly)<br>perience typ                   | νε.                                                          |                                              |                         |
| Copy For Your Record<br>PDF (873 KB)                                                                                                    | industry<br>start date<br>06/08/202                 | e<br>23                                                                                                    |                                                                                                    | Int<br>AC<br>Ur<br>EN                                                                                                    | ernship - Par<br>ceptance da:<br>known Time<br>d date   | t-Time<br>TE                                                 |                                              |                         |
| New Attachment                                                                                                    |                                                     |                                                                                                    |                                                                                                    | 06                                                                                                    | /30/2023                                                |                                                              |                                              |                         |
|                                                                                                    | Organ<br>organizat<br>Test Job<br>PHONE<br>41025825 | 1ization<br>110N<br>47                                                                                                    |                                                                                                    | LO<br>CC<br>EM<br>CO                                                                                                    | cation<br>Illege Park, M<br>Ait<br>mpany@ema            | laryland, United State                                       | 85                                           |                         |
| D + 1                                                                                                    |                                                     | Commonto and A                                                                                                    | ath site s                                                                                                    |                                                                                                    | Landa                                                   | Objectives                                                   |                                              |                         |
| Details                                                                                                    |                                                     | Comments and A                                                                                                    | ctivity                                                                                                    |                                                                                                    | Learning                                                | JODJectives                                                  |                                              |                         |
| Student<br>NAME<br>Lizzy Solovey<br>SCHOOL<br>University of Maryland - College<br>Experience                                                                                                    | Park                                                | Back<br>Forwar<br>Reloa                                                                                                    | CURRENT SCHO<br>Masters                                                                                                    | ol year<br>Alt+Left Ar<br>Alt+Right Ar<br>Ctr                                                                                                    | Next,<br>click "<br>pdf. Y<br>form                      | right click o<br>'Print" to sa<br>'ou will nee<br>to iTerp.  | on the scree<br>ave this form<br>d to upload | en ar<br>m as<br>I this |
| Experience                                                                                                    | Park                                                | Back<br>Forwar<br>Reloa<br>Sau                                                                                                    | CURRENT SCHO<br>Masters                                                                                                    | OL YEAR<br>Alt+Left Ar<br>Alt+Right Ar<br>Ctr<br>Ctr                                                                                                    | Next,<br>click "<br>pdf. Y<br>form<br>1+R<br>1+S<br>1+P | right click o<br>'Print" to sa<br>'ou will nee<br>to iTerp.  | on the scree<br>ave this forr<br>d to uploac | en ar<br>m as<br>l this |
| Uetails  Student  NAME Lizzy Solovey SCHOOL University of Maryland - College  Experience  TITLE: Internship DEPARTMENT INDUSTRY                                                                                                    | Park                                                | Back<br>Forwar<br>Reloa<br>Sa<br>Print                                                                                                    | CURRENT SCHO<br>Masters                                                                                                    | OL YEAR<br>Alt+Left Ar<br>Alt+Right Ar<br>Ctr<br>Ctr<br>Ctr                                                                                                | Next,<br>click "<br>pdf. Y<br>form<br>!+R<br>!+S<br>!+P | right click o<br>'Print" to sa<br>'ou will nee<br>to iTerp.  | on the scree<br>ave this form<br>d to upload | en ar<br>m as<br>d this |
| Details         Visit Student         NAME         Lizzy Solovey         SCHOOL         University of Maryland - College         Experience         TITLE:         Internship         DEPARTMENT         INDUSTRY         START DATE         O6/30/2023    | Park                                                | Back<br>Forwart<br>Reloa<br>Sa<br>Print                                                                                                    | CURRENT SCHO<br>Masters<br>(1) Ling Internet Feature<br>(1) Ling Internet Feature<br>(1) Ling Internet Featu    | OL YEAR<br>Alt+Left Ar<br>Alt+Right Ar<br>Ctr<br>Ctr<br>Ctr<br>Ctr                                                                                         | Next,<br>click "<br>pdf. Y<br>form<br>I+R<br>I+S<br>I+P | right click of<br>'Print" to sa<br>'ou will nee<br>to iTerp. | on the scree<br>ave this form<br>d to upload | en ar<br>m as<br>I this |
| Details         VI       Student         NAME         Lizzy Solovey         SCHOOL         University of Maryland - College         Experience         TITLE:         Internship         DEPARTMENT         INDUSTRY         START DATE         O6/30/2023 | Park                                                | Back<br>Forwar<br>Reloa<br>Sa<br>Print                                                                                                    | CURRENT SCHO<br>Masters<br>(Club for book of the school of the school of the s                                                                                                    | OL YEAR<br>Alt+Left Ar<br>Alt+Right Ar<br>Ctr<br>Ctr<br>Ctr<br>Ctr<br>terces/560055/waluators)                                                             | Next,<br>click "<br>pdf. Y<br>form<br>!+R<br>!+S<br>!+P | right click of<br>'Print" to sa<br>'ou will nee<br>to iTerp. | on the scree<br>ave this form<br>d to upload | en ar<br>m as<br>I this |
| Details         Student         NAME         Lizzy Solovey         SCHOOL         University of Maryland - College         Experience         TITLE:         Internship         DEPARTMENT         INDUSTRY         START DATE         O6/30/2023          | Park                                                | Back<br>Forwar<br>Reloa<br>Sa<br>Print<br>Print<br>Print<br>Print<br>Overview (statuspeter<br>Barren 2023<br>Barren 2023 | CURRENT SCHO<br>Masters<br>(1)<br>(1) Lissy Science Equation<br>(1)<br>(1)<br>(1) Lissy Science Equation<br>(1)<br>(1) Lissy Science Equation<br>(1) Lissy Science Equation<br>(1) Lissy S | OL YEAR<br>Alt+Left Ar<br>Alt+Right Ar<br>Ctr<br>Ctr<br>Ctr<br>Ctr<br>totrees/560055/valuations)<br>rences/560055/valuations)<br>rences/560055/valuations) | Next,<br>click "<br>pdf. Y<br>form<br>1+R<br>1+S<br>1+P | right click of<br>'Print" to sa<br>'ou will nee<br>to iTerp. | on the scree<br>ave this form<br>d to upload | en ar<br>m as<br>I this |

How to Submit an Experience on Handshake 6